## 数据安全中心

最佳实践

文档版本06发布日期2025-01-02

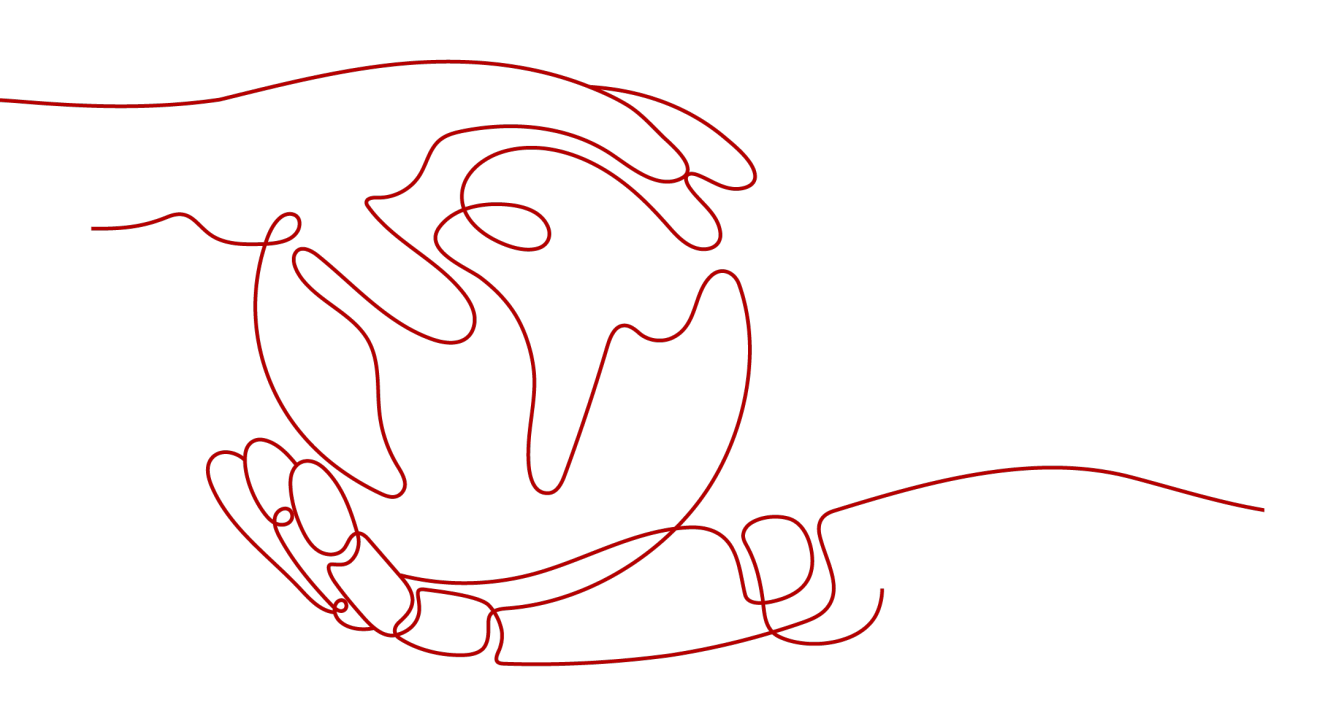

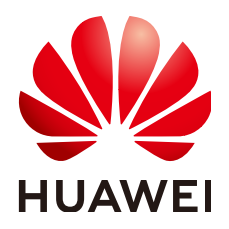

#### 版权所有 © 华为云计算技术有限公司 2025。保留一切权利。

非经本公司书面许可,任何单位和个人不得擅自摘抄、复制本文档内容的部分或全部,并不得以任何形式传播。

#### 商标声明

NUAWE和其他华为商标均为华为技术有限公司的商标。 本文档提及的其他所有商标或注册商标,由各自的所有人拥有。

#### 注意

您购买的产品、服务或特性等应受华为云计算技术有限公司商业合同和条款的约束,本文档中描述的全部或部 分产品、服务或特性可能不在您的购买或使用范围之内。除非合同另有约定,华为云计算技术有限公司对本文 档内容不做任何明示或暗示的声明或保证。

由于产品版本升级或其他原因,本文档内容会不定期进行更新。除非另有约定,本文档仅作为使用指导,本文 档中的所有陈述、信息和建议不构成任何明示或暗示的担保。

## 华为云计算技术有限公司

地址: 贵州省贵安新区黔中大道交兴功路华为云数据中心 邮编: 550029

网址: <u>https://www.huaweicloud.com/</u>

| 1 如何防止个人敏感数据在开发测试中被泄露? | 1  |
|------------------------|----|
| 2 OBS 数据安全防护最佳实践       | 7  |
| 3 API 数据安全防护最佳实践       |    |
| 3.1 系统功能配置及使用场景举例      |    |
| 3.1.1 系统快速使用指南         | 11 |
| 3.1.2 应用代理连接配置         |    |
| 3.1.3 白名单配置            | 17 |
| 3.1.4 黑名单配置            | 19 |
| 3.1.5 脱敏规则配置           | 21 |
| 3.1.6 水印规则配置           |    |

露?

## 如何防止个人敏感数据在开发测试中被泄

敏感数据是指那些如果被未经授权的人访问、泄露或滥用,可能会对个人或组织造成 严重风险的信息。

- 对个人而言,身份证号码、家庭住址、工作单位、银行卡号等隐私信息都是敏感 数据。
- 对企业或组织而言,客户资料、财务信息、技术资料、重大决策等公司核心信息 都是敏感数据。

华为云数据安全中心(Data Security Center,简称DSC)提供静态数据脱敏功能:可以按照脱敏规则一次性完成大批量数据的变形转换处理,静态脱敏通常用在将生产环境中的敏感数据交付至开发、测试或者外发环境的情况使用,适用于开发测试、数据分享、数据研究等场景。

#### 常见数据泄露原因

- 内部数据泄漏
  - 笔记本电脑和移动设备的丢失或失窃
  - 敏感数据越权访问和存储
  - 员工外发、打印和复制敏感数据
  - 意外传输敏感数据
- 外部攻击导致的数据泄漏
  - 基础措施不可控,避免数据存储系统存在漏洞
  - 配置不当导致的外部攻击
  - 敏感数据越权访问和存储
- 步骤一: 购买数据安全中心专业版
  - 步骤1 登录管理控制台。
  - **步骤2** 单击左上角的 ,选择区域或项目。

**步骤3** 在左侧导航树中,单击 — ,选择"安全与合规 > 数据安全中心"。

步骤4 首次购买DSC,在界面左侧,单击"立即购买"。

步骤5 在"购买数据安全中心"页面,选择"当前区域"。

| 图 1-1 | 选择区域和版本规格 |
|-------|-----------|
|-------|-----------|

| * 计费模式 | 包年/包月                                                                                                    |                                                                                                    |                     |             |
|--------|----------------------------------------------------------------------------------------------------|----------------------------------------------------------------------------------------------------|---------------------|-------------|
| ★ 当前区域 | ●:<br>请选择您数据业务所在的区域,不同区域                                                                                                    | ✓                                                                                                    |                     |             |
| * 当前项目 | ×                                                                                                    |                                                                                                    |                     |             |
| * 版本规格 | <ul> <li>标示性版<br/>満足基础合规</li> <li>数组集实例数量 2<br/>0085体量 100 GB</li> <li>◆ 资产地密</li> <li>◆ 数据外距检测</li> <li>◆ 数据风险检测</li> <li>× 数据除态影敏</li> <li>× 数据泳的注入/提取</li> </ul> | 与北阪<br>満足基础合規         2           数据集实例数量         2           OBS化量         100 GB           < 资产地图            < 数据风险检测            < 数据和总统数            < 数据标志规敏            < 数据标志规敏 |                     |             |
|        | 1 数据脱敏和水印API的调用,默认支                                                                                                    | 诗每月100W次的调用额度,不累计,」                                                                                                    | 月末清零。超出部分按照调用次数收费,详 | 情请参见产品价格详情。 |
|        | ✓ 支持 × 不支持                                                                                                    |                                                                                                    |                     |             |

#### 🗀 说明

如果您需要切换区域,请在"区域"下拉框里选择区域。同一个区域只支持购买一个DSC版本。 步骤6选择"数据库扩展包"和"OBS扩展包"的数量。

**图 1-2** 选择扩展包

| ★数据库扩展包 🧿  | - 0 + 个 1个扩展包含1个数据库                            |  |  |
|------------|------------------------------------------------|--|--|
|            | 支持RDS、DWS、ECS自建数据库、DLI、Elasticsearch、ECS自建大数据等 |  |  |
| ★ OBS扩展包 ⑦ | - 0 + 个 1个扩展包含1T体量                             |  |  |

- 1个数据库扩展包含1个可添加数据库(支持RDS、DWS、ECS自建数据库、DLI、 Elasticsearch、ECS自建大数据等)资产。
- 1个OBS扩展包含1T体量,即1024GB。

步骤7 选择"购买时长"。单击时间轴的点,选择购买时长,可以选择1个月~3年的时长。

🛄 说明

勾选"自动续费"后,当服务期满时,系统会自动按照购买周期进行续费。

步骤8 在页面的右下角,单击"立即购买"。

如果您对价格有疑问,可以单击页面左下角的"了解计费详情",了解产品价格。

**步骤9** 确认订单无误后,阅读并勾选"我已阅读并同意《数据安全中心免责声明》",单击 "去支付"。

文档版本 06 (2025-01-02)

步骤10 进入"付款"页面,请选择付款方式进行付款。

----结束

#### 步骤二: 识别敏感数据

步骤1 登录管理控制台。

**步骤2** 在左侧导航树中,单击 — ,选择"安全 > 数据安全中心"。

步骤3 在左侧导航树中,选择"敏感数据识别 > 识别任务",进入"识别任务"页面。

步骤4 单击"新建任务",在弹出的"新建任务"对话框中,配置任务基本信息。

表 1-1 新建任务参数说明

| 参数   | 说明                                                                                                    | 取值样例              |
|------|----------------------------------------------------------------------------------------------------|-------------------|
| 任务名称 | 您可以自定义敏感数据识别任务名称。<br>任务名称需要满足以下要求:<br>• 4~255个字符。<br>• 字符可由中文、英文字母、数字、下划线<br>或中划线组成。<br>• 开头需为中文或者字母。<br>• 任务名称不能与已有的任务名称重复。                                                                                                    | test              |
| 数据类型 | <ul> <li>选择识别的数据类型,可多选。</li> <li>OBS:授权DSC访问您的华为云OBS资产后,DSC将对华为云OBS里的资产进行敏感数据识别,添加OBS资产的相关操作请参见<b>添加OBS资产</b>。</li> <li>数据库:DSC将对已授权的数据库资产进行敏感数据识别,授权数据库资产。</li> <li>大数据:DSC将对已授权的大数据资产请参见授权大数据资产。</li> <li>MRS:DSC将对已授权的MRS资产进行敏感数据识别,授权MRS资产请参见授权大数据资产。</li> <li>LTS:DSC将对已授权的LTS资产进行敏感数据识别,添加日志流请参见添加日志流。</li> </ul> | 数据库 > gbx-jiami   |
| 识别模板 | 选择内置模板或者自定义模板,DSC将根据<br>您选择的模板对数据进行分级分类展示。添<br>加模板请参见 <mark>新增识别模板</mark> 。                                                                                                    | 华为云数据安全分类<br>分级模板 |

| 参数   | 说明                                                       | 取值样例 |
|------|----------------------------------------------------------|------|
| 识别周期 | 设置数据识别任务的执行策略:                                           | 单次   |
|      | <ul> <li>单次:根据设置的执行计划,在设定的时间执行一次该识别任务。</li> </ul>        |      |
|      | <ul> <li>每天:选择该选项,即在每天的固定时间<br/>执行该识别任务。</li> </ul>      |      |
|      | <ul> <li>每周:选择该选项,即在设定的每周这一时间点执行该识别任务。</li> </ul>        |      |
|      | <ul> <li>每月:选择该选项,即在设定的每月这一时间点执行该识别任务。</li> </ul>        |      |
| 执行计划 | "识别周期"为"单次"时,显示该选项:                                      | 立即执行 |
|      | <ul> <li>立即执行:选择该选项,单击"确定",<br/>系统立即执行数据识别任务。</li> </ul> |      |
|      | <ul> <li>定时启动:在指定时间执行一次该识别任务。</li> </ul>                 |      |

- **步骤5**单击"确定",返回敏感数据任务列表。
- **步骤6**任务状态为"识别完成"后,在该任务的操作列,单击"识别结果",查看数据识别结果。

Birthday和PhoneNumbers列被识别为敏感数据风险。

步骤7 单击"查看分类分级结果详情",查看结果详情。

图 1-3 分类分级结果详情

分类分级结果详情

记则对会详结

| 1785 LA FULLA |              |           |                    |             |            |     |
|---------------|--------------|-----------|--------------------|-------------|------------|-----|
| 列名称           | PhoneNumbers | 对象路径/采集时间 | gbx-jiami/info1/Pł | noneNumbers |            |     |
| 资产名称          | gbx-jiami    | 资产类型      | 数据库                |             |            |     |
| 分级结果          | L3           |           |                    |             |            |     |
| 结果详情          | 样例数据         |           |                    |             |            |     |
| 添加规           |              |           |                    |             |            |     |
| 匹配规则          | 』 令 命中率 令    | 分级结果 😂    | 分类结果 😝             | 分类分…        | 操作         |     |
| 手机号码          | 号 ( 82.5     | L3        | 个人一般信息             | 华为云数据       | 替换         | 移除  |
| 总条数: 1        |              |           |                    | 10          | <b>~</b> < | 1 > |

 $\times$ 

执行**步骤三:数据静态脱敏**对数据库"gbx-jiami"中的表"info1"的Birthday和 PhoneNumbers列进行脱敏。

----结束

#### 步骤三:数据静态脱敏

DSC支持对数据库、ES、MRS以及Hive等数据类型的脱敏任务,本节以创建数据库静态脱敏任务为例进行演示,如需了解其他脱敏相关的方法请参见:创建数据静态脱敏任务。

- 步骤1 在左侧导航树中,选择"数据资产保护>数据静态脱敏",进入"数据脱敏"页面。
- **步骤2** 将"数据库脱敏"设置为 , 开启数据库脱敏。
- 步骤3 单击"新建任务",进行"数据源配置"。

如果您想脱敏后生成一张完整的表,此处勾选所有数据类型。

#### 图 1-4 数据源配置

| 1 NESSER |                    | 3 時敏周期配置 4 数据目标配置  |         |             |      |      |
|----------|--------------------|--------------------|---------|-------------|------|------|
| 任务名称     | DSC_Test           |                    |         |             |      |      |
| 数据源选择    | MySQL ~            |                    |         |             |      |      |
| 数据源      | 数据库实例<br>rds-数据库加密 | 数提單名<br>✓ gbx-jami |         | 表名 ⑦<br>io1 | ~ 添加 | 医数据库 |
|          | 列名                 | 风险等级 ⑦             | 数据类型    | 分类结果        |      |      |
|          | Sirthday           | 3                  | varchar | 时间信息        |      |      |
|          | Country            | 3                  | varchar | 个人一般信息      |      |      |
|          | gender             | 3                  | varchar | 个人一般信息      |      |      |
|          | id id              | 0                  | int     | -           |      |      |
|          | ipv4Addresses      | 3                  | varchar | IP地址信息      |      |      |
|          | name               | 1                  | varchar | 个人一般信息      |      |      |
|          | Nationality        | 3                  | varchar | 个人一般信息      |      |      |
|          | PhoneNumbers       | 6                  | varchar | 个人一般信息      |      |      |
| 脱軟比例     | 100                | %                  |         |             |      |      |

**下-步** 取消

步骤4 单击"下一步",进行"脱敏算法配置"。

#### 图 1-5 脱敏算法配置

| $\oslash$     | 数据源配置 ————            | 2 脱敏算法配置 | 3 脱敏周期配置 | 4 数据目标配置   |    |        |             |
|---------------|-----------------------|----------|----------|------------|----|--------|-------------|
| 数据源<br>rds-数据 | 库加密 /gbx-jiami /info1 |          |          |            |    |        |             |
|               | 数据列名                  | 数据类型     | 脱敏算法     |            |    | 分类结果   | 命中规则        |
|               | Birthday              | varchar  | Hash脱敏   | Y SHA512 V | 编辑 | 时间信息   | 时间          |
|               | PhoneNumbers          | varchar  | 字符掩盖     | ✓ ● 手机号码 ✓ | 编辑 | 个人一般信息 | 手机号码 (中国内地) |
| 共计2条          |                       |          |          |            |    |        |             |
| L-            | #-7                   | 取消       |          |            |    |        |             |

步骤5 单击"下一步",进入"脱敏周期"页面,配置脱敏周期。

步骤6单击"下一步",进行"数据目标配置",配置脱敏后生成的表的存放位置。

#### 图 1-6 数据目标配置

| 数据库实例        | 数据库名        | 数据表名           |
|--------------|-------------|----------------|
| mysql_db     | ✓ demo      | ✓ ↓ 请输入表名      |
| WARD NET I A | 52 84 44 47 | 844D C34-71444 |
| 数值源列名        | 风险等政        | 数据目标列名         |
| Birthday     | 3           | Birthday       |
|              |             |                |
| PhoneNumbers | 6           | PhoneNumbers   |

**步骤7** 单击"完成",返回到数据库脱敏任务列表,单击 〇〇〇, 启用脱敏任务,并在任务 所在行的"操作"列,单击"立即运行",执行脱敏任务。

当"状态"为"已完成"时,表示脱敏成功。

----结束

## 2 OBS 数据安全防护最佳实践

本文介绍如何使用数据安全中心(DSC),对OBS中存储的敏感数据进行识别、分类分级和保护。

#### 背景信息

敏感数据主要包括个人隐私信息、密码、密钥、敏感图片等高价值数据,这些数据通 常会以不同的格式存储在您的OBS桶中,一旦发生泄漏,会给企业带来重大的经济和 名誉损失。

DSC在您完成数据源识别授权后,从您存储在OBS的海量数据中快速发现和定位敏感数据,对敏感数据分类分级并统一展示,同时追踪敏感数据的使用情况,并根据预先定义的安全策略,对数据进行保护和审计,以便您随时了解OBS数据资产的安全状态。

#### 应用场景

• 敏感数据识别

OBS中存储了大量的数据与文件,但无法准确获知这些OBS数据中是否包含敏感 信息以及敏感数据所在的位置。

您可以使用DSC内置算法规则,或根据其行业特点自定义规则,对其存储在OBS 中的数据进行整体扫描、分类、分级,并根据结果做进一步的安全防护,如利用 OBS的访问控制和加密功能等。

#### • 异常检测和审计

DSC可检测敏感数据相关的访问、操作、管理等异常,并提供告警提示信息,用 户可以对异常事件进行确认和处理。通常情况下,以下行为均被视为异常事件:

- 非法用户在未经授权的情况下对敏感数据进行了访问、下载。
- 合法用户对敏感数据进行了访问、下载、修改、权限更改、权限删除。
- 合法用户对敏感数据的桶进行权限更改、权限删除。
- 访问敏感数据的用户登录终端异常等情况。

#### 操作步骤

步骤1 购买数据安全中心服务。

步骤2 登录管理控制台。

文档版本 06 (2025-01-02)

- 步骤4 在"资产地图"左上角单击云资产授权"修改",进入"云资产委托授权"页面。
- 步骤5 在OBS资产所在行的"操作"列,单击 💭 开启授权。
- 步骤6 添加OBS资产,具体的操作请参见添加OBS资产。
- **步骤7** 在左侧导航树中,选择"敏感数据识别 > 识别任务",单击"新建任务",配置敏感数据的扫描任务。

"数据类型"选择步骤6中添加的OBS资产,其他配置请参见创建敏感数据识别任务。

表 2-1 新建任务参数说明

| 参数   | 说明                                                                                                    | 取值样例              |
|------|----------------------------------------------------------------------------------------------------|-------------------|
| 任务名称 | 您可以自定义敏感数据识别任务名称。<br>任务名称需要满足以下要求:                                                                         | Test_OBS          |
|      | ● 4~255个字符。                                                                                                |                   |
|      | <ul> <li>字符可由中文、英文字母、数字、下划线<br/>或中划线组成。</li> </ul>                                                         |                   |
|      | • 开头需为中文或者字母。                                                                                              |                   |
|      | ● 任务名称不能与已有的任务名称重复。                                                                                        |                   |
| 数据类型 | 选择识别的数据类型,可多选。                                                                                             | OBS               |
|      | <ul> <li>OBS: 授权DSC访问您的华为云OBS资产<br/>后,DSC将对华为云OBS里的资产进行敏<br/>感数据识别,添加OBS资产的相关操作请<br/>参见添加OBS资产。</li> </ul> |                   |
|      | <ul> <li>数据库:DSC将对已授权的数据库资产进行敏感数据识别,授权数据库资产的相关操作请参见授权数据库资产。</li> </ul>                                     |                   |
|      | <ul> <li>大数据:DSC将对已授权的大数据资产进行敏感数据识别,授权大数据源资产请参见授权大数据资产。</li> </ul>                                         |                   |
|      | <ul> <li>MRS:DSC将对已授权的MRS资产进行敏感数据识别,授权MRS资产请参见授权大数据资产。</li> </ul>                                          |                   |
|      | <ul> <li>LTS:DSC将对已授权的LTS资产进行敏感<br/>数据识别,添加日志流请参见添加日志<br/>流。</li> </ul>                                    |                   |
| 识别模板 | 选择内置模板或者自定义模板,DSC将根据<br>您选择的模板对数据进行分级分类展示。添<br>加模板请参见 <mark>新增识别模板</mark> 。                                | 华为云数据安全分类<br>分级模板 |

| 参数   | 说明                                                       | 取值样例 |
|------|----------------------------------------------------------|------|
| 识别周期 | 设置数据识别任务的执行策略:                                           | 单次   |
|      | <ul> <li>单次:根据设置的执行计划,在设定的时间执行一次该识别任务。</li> </ul>        |      |
|      | <ul> <li>每天:选择该选项,即在每天的固定时间<br/>执行该识别任务。</li> </ul>      |      |
|      | <ul> <li>每周:选择该选项,即在设定的每周这一时间点执行该识别任务。</li> </ul>        |      |
|      | <ul> <li>每月:选择该选项,即在设定的每月这一时间点执行该识别任务。</li> </ul>        |      |
| 执行计划 | "识别周期"为"单次"时,显示该选项:                                      | 立即执行 |
|      | <ul> <li>立即执行:选择该选项,单击"确定",<br/>系统立即执行数据识别任务。</li> </ul> |      |
|      | <ul> <li>定时启动:在指定时间执行一次该识别任务。</li> </ul>                 |      |

- 步骤8 在左侧导航树中选择"敏感数据识别 > 识别任务",进入识别任务页面。
- 步骤9 单击目标任务"操作"列的"识别结果"查看识别结果。

在页面左上角,识别任务名称选择Test\_OBS、资产类型选择OBS、资产名称选择全部 资产,筛选OBS敏感数据识别结果。

**步骤10** 在目标扫描对象所在行的"操作"列,单击"查看分类分级结果详情",进入"分类分级结果详情"弹框,如图2-1所示。

#### **图 2-1** 分类分级结果详情

| 分类分级线     | 结果详情           |          |        |               | ×           |
|-----------|----------------|----------|--------|---------------|-------------|
| 识别对象详     | 情              |          |        |               |             |
| 对象名称      | 111多项命中res.txt | 对象路径/采集8 | 前      | 空目录/OBS识别/111 | 多项命中res.txt |
| 资产名称      |                | 资产类型     | OBS    |               |             |
| 分级结果      | L4             |          |        |               |             |
| 结果详情      | 样例数据           |          |        |               |             |
| 添加规则      | 1              |          |        |               |             |
| 匹配规则      | 令 命中数 令        | 分级结果 令   | 分类结果 🔤 | 分类分… 令        | 操作          |
| 国籍        | 5              | L2       | 个人一般信息 | 华为云数据         | 替换 移除       |
| 生日        | 5              | L2       | 个人一般信息 | 华为云数据         | 替换 移除       |
| 时间        | 4              | L1       | 时间信息   | 华为云数据         | 替换 移除       |
| 企业类型      | 2              | L1       | 公开披露信息 | 华为云数据         | 替换 移除       |
| OS类型      | 1              | L1       | 系统网络信息 | 华为云数据         | 替换 移除       |
| 婚姻状况      | 1              | L4       | 个人私密信息 | 华为云数据         | 替换 移除       |
| 加密私钥      | 1              | L4       | 密钥凭证信息 | 华为云数据         | 替换 移除       |
| 邮箱        | 1              | L3       | 个人一般信息 | 华为云数据         | 替换 移除       |
| SSL Certi | fi 1           | L3       | 密钥凭证信息 | 华为云数据         | 替换 移除       |
| RSA私钥     | 1              | L4       | 密钥凭证信息 | 华为云数据         | 替换 移除       |
| 总条数: 14   |                |          |        | 10 🗸          | < 1 2 >     |

- 在异常告警列表中,根据风险等级查看异常情况,排查是否存在高风险事件。具体操作请参见OBS使用审计。
- 2. 在OBS控制台,针对存在风险的桶或文件,修改读写权限。具体操作请参见<mark>桶策</mark> 略。

----结束

# 3 API 数据安全防护最佳实践

## 3.1 系统功能配置及使用场景举例

## 3.1.1 系统快速使用指南

本文介绍API数据安全防护的功能使用流程,帮助您快速了解和使用API数据安全防 护。

API数据安全防护的使用流程图和流程介绍如下图3-1所示。

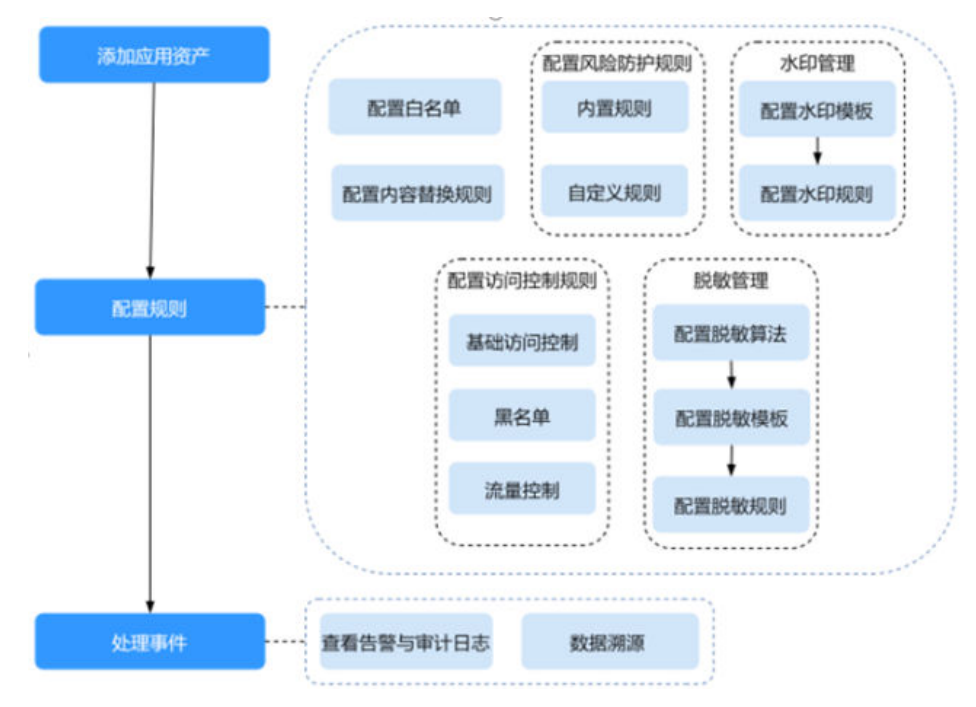

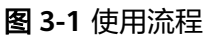

### 步骤一:添加应用资产

在使用各功能之前,您需要将需要防护的应用添加到系统中。

Х

- 步骤1 使用系统管理员sysadmin账号登录API数据安全防护系统web控制台。
- 步骤2 在左侧导航栏,选择"资产中心 > 应用服务"。
- **步骤3**单击"添加"。
- 步骤4 在"添加应用资产"对话框中,设置资产信息。

图 3-2 添加应用资产

添加应用资产

| 智能填写:         | 172                                                                       |    |
|---------------|---------------------------------------------------------------------------|----|
|               |                                                                           | 识别 |
| ∗应用名称:        | demo                                                                      | ۵  |
| *服务:          | 访问地址 172.16. 146586                                                       |    |
|               | 协议 http v                                                                 |    |
|               | WebSocket                                                                 |    |
|               | 服务名 http://172.16. 1/46586                                                |    |
| * 访问路径•       | 1                                                                         | 0  |
| - 631-394 (T. | 」。<br>访问路径需以"/"开始和结尾,例: "/api/"                                           | -  |
| ★源站协议:        | http / https                                                              |    |
| * 源站地址:       | ● IP ○ 域名                                                                 |    |
|               | 172 - 8182                                                                | 8  |
|               |                                                                           | 1. |
|               | IPv4地址示例: 172.16.43.51:8080<br>IPv6地址示例: [fe80::fb0a:24d9:d772:1cca]:8080 |    |
| 源站路径:         | 请输入                                                                       |    |
|               | 源站路径需以"/"开始和结尾,例: "/api/"                                                 |    |
|               |                                                                           |    |
| 載均衡策略:        | ● ¥2词 UP Hash U 随机 U 按小进接                                                 |    |

#### 表 3-1 添加应用资产

| 参数     | 说明                                                                                                    |
|--------|----------------------------------------------------------------------------------------------------|
| 智能填写   | 将应用服务器原始URL复制到此处,单击"识别",可智能识别并<br>填写各项参数。                                                                                                    |
| 应用名称   | 自定义设置应用服务的名称。                                                                                                    |
| 服务-访问地 | 填写客户端用户最终访问的地址,与应用协议绑定。                                                                                                    |
| 山      | <ul> <li>如果填写域名(例如example.com),无需填写端口。配置后访<br/>客通过该域名代理访问应用资产。</li> </ul>                                                                            |
|        | <ul> <li>如果填写域名,需要修改域名和IP的映射关系,使该域名解析到<br/>API数据安全防护的IP。正常情况下修改DNS中域名与IP的映射关<br/>系;没有DNS时或者测试时,可以通过修改客户端的hosts文<br/>件,使域名解析到API数据安全防护的IP。</li> </ul> |
|        | <ul> <li>如果填写IP,则填写API数据安全防护的IP与代理端口,端口可配置为1~65535范围内的空闲端口。配置后,访客通过该IP + 端口号即可代理访问应用资产。</li> </ul>                                                   |
| 服务-协议  | • 选择API数据安全防护服务器的代理协议。                                                                                                    |
|        | • 如果选择https,需要在证书选择下拉框中选择证书。                                                                                                    |
| 证书选择   | 如果"应用协议"选择"https",需要在"应用证书"下拉框中选<br>择证书。在此之前,需要在证书管理页面上传或制作证书。具体操<br>作请参见 <mark>证书管理</mark> 。                                                        |
| 访问路径   | 代理路径,客户端访问地址url的前缀。                                                                                                    |
| 源站协议   | 选择源站协议,即应用原地址所用协议。                                                                                                    |
| 源站地址   | 选择源站地址的类型,包括ip与域名。                                                                                                    |
|        | <ul> <li>如果源站地址为ip,则输入应用服务器原始IP地址,即服务端原本的地址(例如图中的172.16.35.53+端口号)。</li> </ul>                                                                       |
|        | • 如果源站地址为域名,则输入应用服务器原始域名。                                                                                                    |
| DNS服务器 | 如果源站地址选择域名,则需要输入代理服务器DNS地址。                                                                                                    |
| 服务端IP  | 如果源站地址选择域名,不输入DNS地址也可以输入服务端IP。                                                                                                    |
| 源站路径   | 源站url的前缀。                                                                                                    |
| 负载均衡策略 | 选择代理访问的负载均衡策略,当源站地址有多个时将采用配置的<br>负载均衡策略进行访问。                                                                                                    |
| 启用状态   | 选择是否启用该应用代理服务。                                                                                                    |

- **步骤5**单击"确定"。
- **步骤6** 添加完成后,访客通过配置的应用域名/IP(例如example.com)可对应用进行代理访问。

#### 图 3-3 应用资产列表

| 代理应用   |      |          |                   |      |                   |        |       |      |         |     |   |
|--------|------|----------|-------------------|------|-------------------|--------|-------|------|---------|-----|---|
| 0/85.0 | ٩,   | #10F1E11 |                   |      |                   | + 1830 | 很好繁荣  | 8.99 | C       | ۲   | I |
|        | 应用名称 | 代理协议     | 防闷地址              | 證协议  | 源应用域名/19          |        | WRITE |      | 原作      |     |   |
|        | demo | http     | 172.1643.57.8182/ | http | 172.16.194.365000 |        | •     |      | -       | 859 |   |
|        |      |          |                   |      |                   |        |       |      | Cont in |     |   |

----结束

#### 步骤二: 配置规则

您可以直接配置审计与防护策略,也可以根据审计日志的风险点设置审计与防护策略。策略配置完成后,开启对应策略,将对应用数据资产开启针对性的防护与审计。

- 配置白名单,请参见创建白名单。
- 配置访问控制规则,请参见<mark>访问控制</mark>。
- 配置风险防护规则,请参见添加自定义规则和启用内置规则。
- 配置内容替换规则,请参见添加内容替换规则。
- 配置脱敏规则,请参见添加脱敏规则。
- 配置水印规则,请参见添加水印规则。
- 在告警或检索页面配置策略,请参见**告警页面配置策略**和检索页面配置策略。

#### 步骤三:处理事件

- 配置完成后,系统根据审计策略审计资产,自动生成审计日志和告警信息,具体 操作,请参见查看审计日志信息和查看告警信息。
- 您可以使用水印溯源功能追溯数据外泄事件,从而定位到相关责任人进行追责, 具体操作,请参见执行水印溯源。

#### 3.1.2 应用代理连接配置

API数据安全防护支持反向代理部署方式。客户端的访问请求转发到API数据安全防 护,由API数据安全防护解析请求后,转发到应用服务器,应用服务器返回的数据同样 经过API数据安全防护后返回给客户端PC。本举例为用户展示API数据安全防护代理连 接的操作过程。

#### 组网需求

API数据安全防护的组网配置情况如下图3-4所示。

#### 图 3-4 反向代理组网

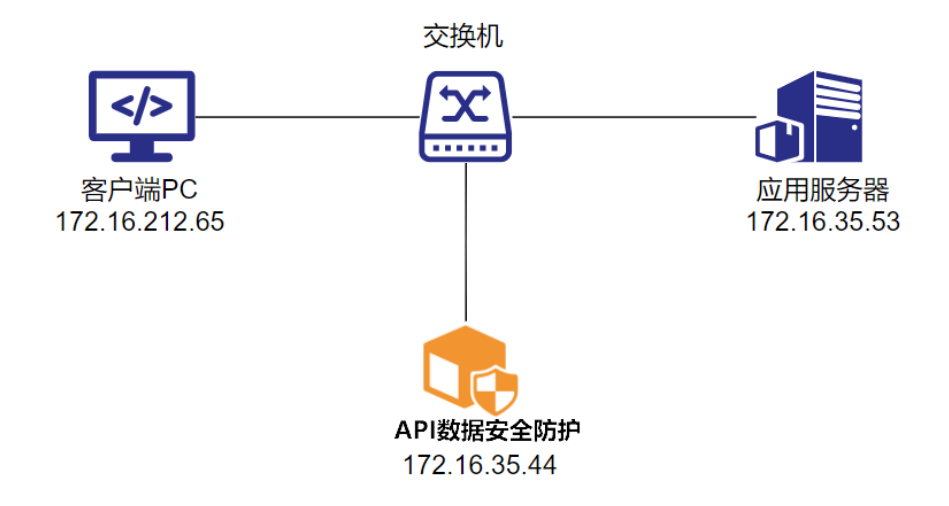

#### 表 3-2 组网说明

| 设备            | 说明                  |
|---------------|---------------------|
| 客户端PC         | IP地址: 172.16.212.65 |
| API数据安全防<br>护 | IP地址: 172.16.35.44  |
| 应用服务器         | IP地址: 172.16.35.53  |

#### 直接访问应用

在进行代理连接前,直接在浏览器输入应用原始URL进行访问(http:// 172.16.35.53:8182),示例如<mark>图3-5</mark>所示。

图 3-5 直接访问应用

|            | 营销系统cms                                                                                                    |  |
|------------|----------------------------------------------------------------------------------------------------|--|
| 112:       | 3.4                                                                                                    |  |
| 8010 I     | 2 design and the second second s |  |
| 9.5        | u                                                                                                    |  |
| (17) + (1) | 62                                                                                                    |  |
| 8929-      | H)41X                                                                                                    |  |
| 1910 -     | N. Brownig                                                                                                    |  |
| (285)      | 00                                                                                                    |  |
| 818-       | 1000                                                                                                    |  |
|            |                                                                                                    |  |

#### 操作步骤

步骤1 使用系统管理员sysadmin账号登录API数据安全防护系统web控制台。

步骤2 在左侧导航栏,选择"资产中心 > 应用服务",进入"应用服务"页面。

文档版本 06 (2025-01-02)

步骤3 单击右上角的"添加",在弹出的对话框中输入相关信息,参数配置如表3-3所示。

| 图 3-6 | 5 添加 | 1应用资产 | - |
|-------|------|-------|---|
|-------|------|-------|---|

| 华为       | 云 倉田 | (API) RERET | 全國美            |        |         |                           |                  |                     |      |      |      |            |          | A restau |
|----------|------|-------------|----------------|--------|---------|---------------------------|------------------|---------------------|------|------|------|------------|----------|----------|
| -        |      | 2**** / 288 | 8              |        |         |                           |                  |                     |      |      |      |            |          |          |
| 88*0     |      | -           |                |        |         | <b>基础在用来产</b>             | 3                |                     |      |      | ×.   |            |          |          |
| 37+0     | 100  |             | 0-             |        |         |                           |                  |                     |      |      |      | ST. SCHOOL | <b>C</b> |          |
| CREW     |      |             |                |        |         | Bear                      | Http://172.16.55 | 554942              |      |      |      | GROR       | * 2      |          |
| SCR.     |      |             | and the second |        |         |                           |                  |                     |      |      |      | MESTER     | + 3      |          |
| #18.8    |      |             | 100            | BUTH O |         |                           |                  |                     |      | -    |      | 6912.0     | 4.2      |          |
| 10年前11   |      |             |                |        |         | <ul> <li>C用名称:</li> </ul> | deno             |                     |      | 0    | - 88 |            |          |          |
| P144     |      | REER        |                |        |         |                           |                  |                     |      |      | - 88 |            |          | 2        |
| LONG     |      |             |                |        |         |                           | 1840812          | 172.1643.57.0182    |      |      |      |            |          | TAXE.    |
| Sinkia . |      |             | 0.000          |        | CROX.   |                           | 1012             | 100                 |      |      | - 88 |            |          | #SV2     |
|          |      |             | - 200          |        | 100     |                           | VietSocket       | •                   |      |      |      |            |          | •        |
|          |      |             | -              |        | Ha      |                           | 874              | Htp://172.16.43.576 | 1162 |      |      |            |          | •        |
|          |      |             | MIL            |        | Pilla . |                           |                  |                     |      |      |      |            |          | •        |
|          |      |             |                |        |         | + (5/28g)                 | 1                |                     |      |      | - 10 |            |          | (204     |
|          |      |             |                |        |         |                           | 0-05040279       | HOUSE A THE         |      |      |      |            |          |          |
|          |      |             |                |        |         | • #140/2                  | @ Hto () Ht      | -                   |      |      |      |            |          |          |
|          |      |             |                |        |         | 0.000                     |                  |                     |      |      |      |            |          |          |
|          |      |             |                |        |         | • 18 M END                | a - use          |                     |      |      |      |            |          |          |
|          |      |             |                |        |         |                           | 172.1635.5341    | 17                  |      |      |      |            |          |          |
|          |      |             |                |        |         |                           |                  |                     |      |      |      |            |          |          |
|          |      |             |                |        |         |                           | A-0208 1         | 0.16.43.31.8780     |      |      |      |            |          |          |
|          |      |             |                |        |         |                           | ANDER PARTY      |                     |      |      |      |            |          |          |
|          |      |             |                |        |         | 21210                     | \$16.4           |                     |      |      | - 10 |            |          |          |
|          |      |             |                |        |         |                           | 建始建造的分子          | Feetonik, m. Dar    |      |      | - 88 |            |          |          |
|          |      |             |                |        |         | ·28/08/84                 | 8 KR () P        | nen O MAL O         | #25# |      | 0    |            |          |          |
|          |      |             |                |        |         |                           |                  |                     |      | R in | 42   |            |          |          |

#### **表 3-3** 参数说明

| 参数          | 说明                                                                                                    |
|-------------|----------------------------------------------------------------------------------------------------|
| 智能填写        | 将应用服务器原始URL复制到此处,单击识别,可智能识别并填写各<br>项参数。                                                                                                    |
| 应用名称        | 自定义设置应用服务的名称。                                                                                                    |
| 服务-访问<br>地址 | 填写客户端用户最终访问的地址,与应用协议绑定。<br>• 如果填写域名(例如example.com),无需填写端口。配置后访客<br>通过该域名代理访问应用资产。<br>• 如果填写域名,需要修改域名和IP的映射关系,使该域名解析到API<br>数据安全防护的IP。正常情况下修改DNS中域名与IP的映射关系;<br>没有DNS时或者测试时,可以通过修改客户端的hosts文件,使域<br>名解析到API数据安全防护的IP。<br>• 如果填写IP,则填写API数据安全防护的IP与代理端口,端口可配置<br>为1~65535范围内的空闲端口。配置后,访客通过该IP+端口号即<br>可代理访问应用资产。 |
| 服务-协议       | <ul><li>选择API数据安全防护服务器的代理协议。</li><li>如果选择https,需要在证书选择下拉框中选择证书。</li></ul>                                                                                                    |
| 证书选择        | 如果应用协议选择https,需要在应用证书下拉框中选择证书。在此之<br>前,需要在证书管理页面上传证书。具体操作,请参见 <mark>证书管理</mark> 。                                                                                                    |
| 访问路径        | 代理路径,客户端访问地址url的前缀。                                                                                                    |
| 源站协议        | 选择源站协议,即应用原地址所用协议。                                                                                                    |

| 参数         | 说明                                                                                            |
|------------|-----------------------------------------------------------------------------------------------|
| 源站地址       | 选择源站地址的类型,包括ip与域名。                                                                            |
|            | <ul> <li>如果源站地址为ip,则输入应用服务器原始IP地址,即服务端原本<br/>的地址(例如图中的172.16.35.53+端口号)。</li> </ul>           |
|            | <ul> <li>如果源站地址为域名,则输入应用服务器原始域名。</li> </ul>                                                   |
| DNS服务器     | 如果源站地址选择域名,则需要输入代理服务器DNS地址。                                                                   |
| 服务端IP      | 如果源站地址选择域名,不输入DNS地址也可以输入服务端IP。                                                                |
| 源站路径       | 源站url的前缀。                                                                                     |
| 负载均衡策<br>略 | 选择代理访问的负载均衡策略,当源站地址有多个时将采用配置的负<br>载均衡策略进行访问。                                                  |
| 启用状态       | 选择是否启用该应用代理服务。                                                                                |
| 高级配置       | 如果源站应用系统有高级认证,可在此处配置应用请求头中的host、<br>Referer、origin、编码(Content-Encoding)参数,并可配置最大请<br>求体来限制发送。 |

**步骤4** 配置完成后,单击"确定",保存应用资产。

----结束

#### 验证代理配置效果

在浏览器地址栏中输入添加应用时配置的应用域名/IP(例如example.com),如下图 3-7所示,表示成功通过代理访问应用。

图 3-7 代理访问应用

|               | 宫钥系统cms     |
|---------------|-------------|
| 112:          | 8.4         |
| 801 -         | Description |
| 9.8           | u           |
| <b>低</b> 均+马; | 62 er 19    |
| 原位这句:         | H) MIX      |
| 1941          | a housed    |
| 084:          | 00          |
| 81A :         | 1038        |
|               |             |

### 3.1.3 白名单配置

API数据安全防护支持配置白名单策略。命中白名单策略的访问会被放行,访问的风险 等级被标记为可信 。

#### 组网需求

API数据安全防护的组网配置情况如下图3-8所示。

文档版本 06 (2025-01-02)

#### 图 3-8 反向代理组网

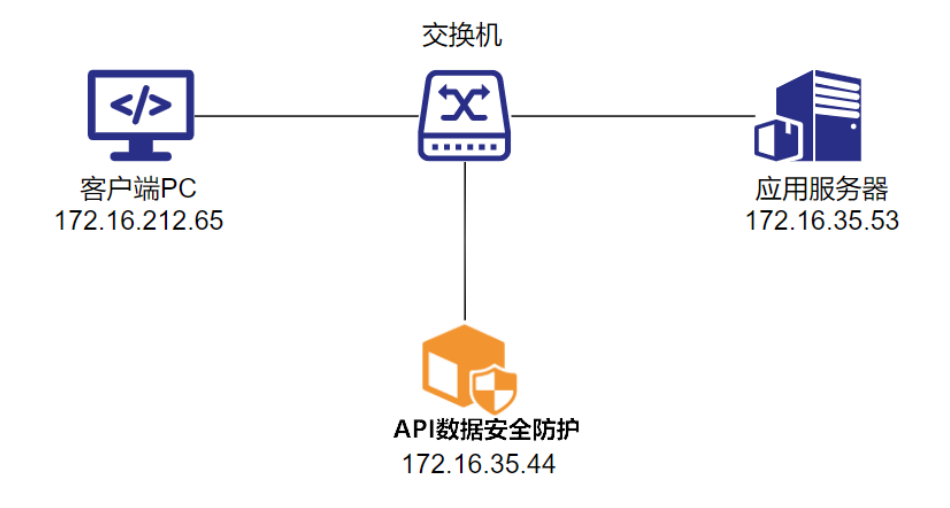

#### **表 3-4** 组网说明

| 设备        | 说明                  |
|-----------|---------------------|
| 客户端PC     | IP地址: 172.16.212.65 |
| API数据安全防护 | IP地址: 172.16.35.44  |
| 应用服务器     | IP地址: 172.16.35.53  |

#### 配置白名单

配置白名单之前,确保您已添加应用资产,具体操作请参见<mark>添加代理应用</mark>;确保未开 启与白名单冲突的规则。配置白名单流程如下<mark>图</mark>3-9所示。

**图 3-9** 配置白名单

| 🔥 华为云           | 应用        | (API) 数据安全网关    |                                           | 🔺 100072000 117 0072024-04-012000 🗠 |
|-----------------|-----------|-----------------|-------------------------------------------|-------------------------------------|
| NERE            | 147       | 0220 / 088      |                                           |                                     |
| 日世中心            | <b></b> . | 08#9#& 0        | 添加白名单规则 🚯                                 | ×                                   |
| 8***            | *         | (10100) (A) (A) |                                           | 2 • ske taken - C                   |
| 学生年期            |           | RHEA            | <ul> <li>・ 成功名称: 品名単demo</li> </ul>       | RACENSER INC.                       |
| IDEE 1<br>VIDEE |           |                 | REPORTE UNIC.                             |                                     |
| 内容制法            |           |                 | · 1969: _ 12 . BA                         |                                     |
| 0.07ER          |           |                 | deng x                                    |                                     |
| SHEE<br>SHEE    | •         |                 | 和時時間: 西戸時間 v 時子 v 1723521265 0 0<br>+ 第30 |                                     |
|                 |           |                 | 5 200 5 23                                |                                     |
|                 |           |                 | 皇前开始: 🜑                                   |                                     |
|                 |           |                 | 10 M                                      |                                     |
|                 |           |                 |                                           |                                     |

步骤1 使用系统管理员sysadmin账号登录API数据安全防护系统web控制台。

- 步骤2 在左侧导航栏,选择"安全策略 > 白名单"。
- 步骤3 单击右上角的"添加"。
- 步骤4 在添加白名单规则对话框中,配置白名单,如图3-9所示。
- 步骤5 配置完成后,单击"确定",保存白名单。

----结束

#### 验证白名单配置效果

- **步骤1** 以客户端IP"172.16.212.65"在浏览器地址栏中输入应用的代理连接IP+端口 (172.16.35.44:8182),通过代理连接IP+端口访问应用资产。
- 步骤2 使用系统管理员sysadmin账号登录API数据安全防护系统web控制台。
- 步骤3 在左侧导航栏选择"日志中心 > 检索"。
- **步骤4**检索列表中出现相应的访问放行记录,访问的风险等级被标记为可信,表示白名单配置生效。

----结束

#### 3.1.4 黑名单配置

API数据安全防护支持配置黑名单策略。命中黑名单策略的访问会被阻断;命中黑名单 策略的审计日志,其风险等级会标记为非法。

#### 组网需求

API数据安全防护的组网配置情况如下图3-10所示。

图 3-10 反向代理组网

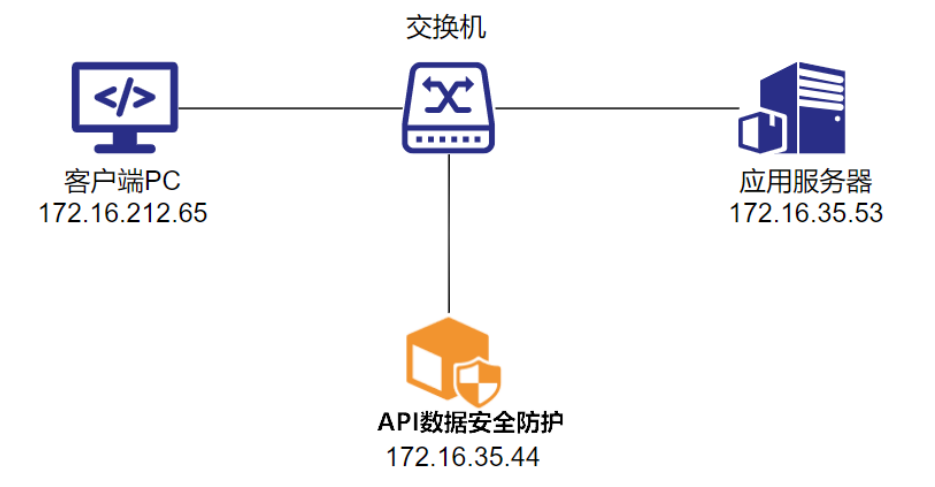

#### **表 3-5** 组网说明

| 设备        | 说明                  |
|-----------|---------------------|
| 客户端PC     | IP地址: 172.16.212.65 |
| API数据安全防护 | IP地址: 172.16.35.44  |
| 应用服务器     | IP地址: 172.16.35.53  |

#### 配置黑名单

配置黑名单之前,确保您已添加应用资产,具体操作请参见<mark>添加代理应用</mark>;确保未开 启与黑名单冲突的规则。配置黑名单流程如下<mark>图</mark>3-11所示。

| 宮 3-1 | Ⅰ℃直羔石甲 |  |
|-------|--------|--|
|       |        |  |

| 👥 华万云 🕮  | 目 (API) 数据安全网关   |                                                           | , i | A PERSONALLE, 2013 | 1024-04.315(88) |
|----------|------------------|-----------------------------------------------------------|-----|--------------------|-----------------|
| -        | PENE / MRM       |                                                           |     |                    |                 |
| 8890 *   | MANOPINE C MANUS | 本近型名单规则 <b>(</b> )                                        | ×   |                    |                 |
| жеро •   |                  |                                                           |     | + 850              | 北京保存・           |
| -        | anta             | ・ 规則名称: 展名単demo                                           | 0   | RAI PROPERTY       | 1911            |
| 08#      |                  | ROPINE: INUX                                              |     |                    |                 |
| Ranna Co |                  |                                                           |     |                    |                 |
| 0000     |                  | • 127680: 225 . BB                                        |     |                    |                 |
| 502H     |                  | demo x                                                    |     |                    |                 |
| ARE ·    | 1                | 和約848①  ●1 <sup>4</sup> 1569 ×   ●子 ×   172.15.212.65 _ ② | 0   |                    |                 |
|          |                  | + ###                                                     |     |                    |                 |
|          |                  | 是而开盘: 💽                                                   |     |                    |                 |
|          |                  |                                                           | 6   |                    |                 |
|          |                  | 10 M                                                      |     |                    |                 |
|          |                  |                                                           |     |                    |                 |
|          |                  |                                                           |     |                    |                 |
|          |                  |                                                           |     |                    |                 |
|          |                  |                                                           |     |                    |                 |

- 步骤1 使用系统管理员sysadmin账号登录API数据安全防护系统web控制台。
- 步骤2 在左侧导航栏,选择"安全策略 > 访问控制"。
- 步骤3 单击"黑名单"页签,单击右上角的"添加"。
- 步骤4 在添加白名单规则对话框中,配置黑名单,如图3-11所示。
- 步骤5 配置完成后,单击"确定",保存黑名单。

#### ----结束

#### 验证黑名单配置效果

**步骤1** 以客户端IP "172.16.212.65"在浏览器地址栏中输入应用的代理连接IP+端口 (172.16.35.44:8182),通过代理连接IP+端口访问应用资产。如果访问被阻断,表示 黑名单配置生效。示例如下图所示。

#### **图 3-12** 访问被阻断

| Ľ                     |
|-----------------------|
| 当前无法使用此页面             |
| 172.16.35.44 未发送任何数据。 |
| ERR_EMPTY_RESPONSE    |
| ants                  |

- 步骤2 使用系统管理员sysadmin账号登录API数据安全防护系统web控制台。
- 步骤3 在"日志中心 > 告警页面"找到目标请求记录,单击"详情"。
- **步骤4**请求匹配到所配置的黑名单规则,访问的风险等级被标记为非法,表示黑名单配置生效。

----结束

## 3.1.5 脱敏规则配置

API数据安全防护支持通过配置脱敏规则,对接口中的敏感数据进行脱敏。本举例为用 户展示API数据安全防护通过配置脱敏规则对访问采取脱敏响应的操作过程。

#### 组网需求

API数据安全防护的组网配置情况如图3-13所示。

图 3-13 反向代理组网

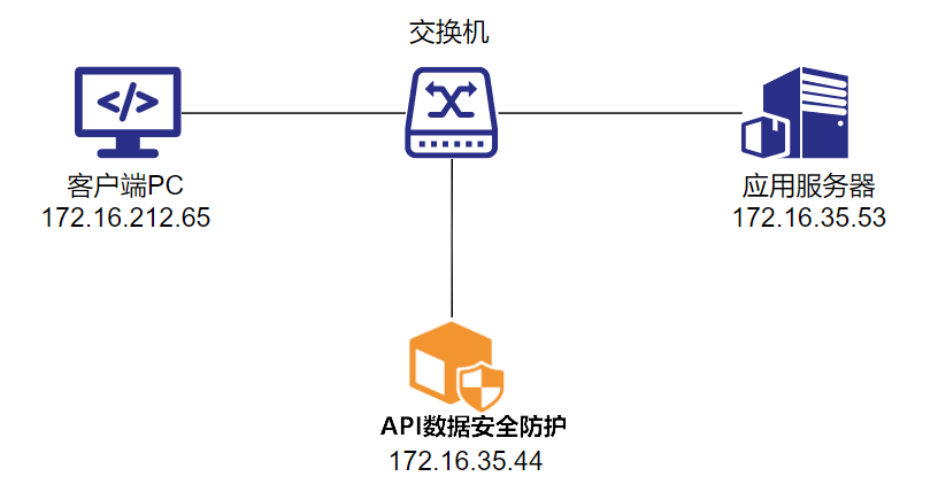

#### **表 3-6** 组网说明

| 设备        | 说明                  |
|-----------|---------------------|
| 客户端PC     | IP地址: 172.16.212.65 |
| API数据安全防护 | IP地址: 172.16.35.44  |
| 应用服务器     | IP地址: 172.16.35.53  |

#### (可选)配置脱敏模板

在配置自定义脱敏规则前,可配置脱敏模板,便于在配置脱敏规则时直接引用。

- 步骤1 使用系统管理员sysadmin账号登录API数据安全防护系统web控制台。
- 步骤2 在左侧导航栏,选择"安全策略 > 脱敏管理",并单击"脱敏模板"页签。
- 步骤3 在页面右上角,单击"添加模板"。
- 步骤4 在行业模板页面配置脱敏模板具体信息,如图3-14所示。

#### 图 3-14 配置脱敏模板流程

| 基本信息    |          |    |      |         |          |       |
|---------|----------|----|------|---------|----------|-------|
| • 植板名称: | test     |    |      |         |          |       |
| 欄板说明:   | IIII0.A. |    |      |         |          |       |
| 脱敏算法选择  |          |    |      |         |          |       |
| 14 酒    |          |    | 数据标签 | 2 項     | 85       | 搭数据标签 |
| 调制入力    | 影影为容     |    |      | 请输入搜索内容 |          |       |
|         | 数据标签     | 展性 |      | 数据标签    | 脱敏算法     |       |
|         | 银行卡带     | 内置 |      | 🗇 Filē  | 手机号-部分速载 |       |
|         | 企业单位名称   | 内置 |      | 中交地址    | 中文地址·置空  | 10 J  |
|         | 车牌号      | 内置 |      |         |          |       |
|         | 中文姓名     | 内置 |      |         |          |       |
|         | 自然和      | 内置 |      |         |          |       |
|         | 身份证      | 内置 |      |         |          |       |
|         | 港澳通行证    | 内置 |      |         |          |       |
|         | 台湾通行证    | 内置 | 1    |         |          |       |
|         | 屋實证      | 内置 |      |         |          |       |
|         | 10194    | 内置 |      |         |          |       |

步骤5 脱敏模板配置完成后,单击"保存"。

----结束

#### 配置脱敏规则

配置脱敏规则之前,确保您已添加应用资产,具体操作请参见<mark>应用服务</mark>;确保未开启 与脱敏规则冲突的规则。

- 步骤1 使用系统管理员sysadmin账号登录API数据安全防护系统web控制台。
- 步骤2 在左侧导航栏,选择"安全策略>脱敏管理",单击"脱敏规则"页签。
- 步骤3 单击页面右上角的"添加"。

**步骤4** 在添加脱敏规则对话框中,配置脱敏规则。本示例按模板进行脱敏,如下<mark>图3-15</mark>所示。

| 图 3-15 | 配置脱敏规则 |
|--------|--------|
|--------|--------|

| ● 请谨慎评估业务 | 影响范围,不建议数据二次提交等场景下使用脱敏规则,请通过接口等条件限制脱敏范围。 |      |
|-----------|------------------------------------------|------|
| * 规则名称:   | demo                                     | 0    |
| * 应用名称:   | demo                                     | . v  |
| * 优先级:    | 100                                      |      |
| * 数据类型:   | ● JSON O HTML O XML                      |      |
| • 脱敏算法:   | 脱敏模板 🗸 默认模板                              | Ŷ    |
| 规则条件 ②:   | + 添加                                     |      |
|           | ☑ 开启交互可见 ⑦ 💟 开启分词 ⑦                      |      |
| 启用状态:     |                                          |      |
|           | 20                                       | 2044 |

----结束

#### 验证脱敏规则配置效果

**步骤1** 在客户端浏览器地址栏中输入应用的代理连接IP+端口(172.16.35.44:8182),通过代 理连接IP+端口访问应用资产。响应的敏感数据被脱敏,表示脱敏规则配置生效。示例 如下<mark>图3-16</mark>所示。

#### **图 3-16** 验证脱敏效果

|      | 营销系统cms                                   |
|------|-------------------------------------------|
|      | ā: 8**                                    |
|      | 10 - 2*********************************** |
|      | ifi: 1663772                              |
| - A  | e 622646********************************* |
| X se | 4: 342501+******261X                      |
|      | S. S.I.Ridama                             |
| 17   | e 00751934560932                          |
| 3    | R: 31∽00                                  |

- 步骤2 使用系统管理员sysadmin账号登录API数据安全防护系统web控制台。
- **步骤3** 在"日志中心 > 检索"页面,中找到目标请求记录,单击"详情"。请求匹配到所配置的脱敏规则,表示脱敏规则配置生效。

----结束

## 3.1.6 水印规则配置

本举例为用户展示API数据安全防护配置水印规则,为页面添加文字水印的操作过程。

#### 组网需求

API数据安全防护的组网配置情况如下图3-17所示。

**图 3-17** 反向代理组网

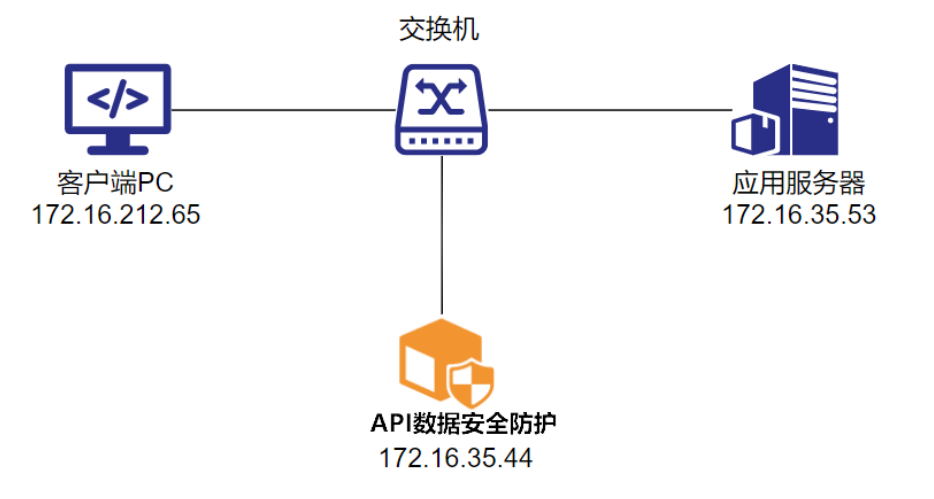

#### 表 3-7 组网说明

| 设备    | 说明                  |  |  |
|-------|---------------------|--|--|
| 客户端PC | IP地址: 172.16.212.65 |  |  |

| 设备        | 说明                 |
|-----------|--------------------|
| API数据安全防护 | IP地址: 172.16.35.44 |
| 应用服务器     | IP地址: 172.16.35.53 |

#### 配置水印模板

在配置自定义水印规则前,需要配置水印模板,便于在配置水印规则时引用。

- 步骤1 使用系统管理员sysadmin账号登录API数据安全防护系统web控制台。
- 步骤2 在左侧导航栏,选择"安全策略 > 水印管理",单击"水印模板"页签。
- 步骤3 在页面右上角,单击"添加"。
- 步骤4 在"添加水印模板"页面配置水印模板具体信息,如图3-18所示。

#### **图 3-18** 配置水印模板

| う返回     |                                    |                |
|---------|------------------------------------|----------------|
| * 名称:   | 默认网页水印模板                           |                |
| 描述:     | 请输入                                | 1              |
| * 水印类型: | ● 网页水印 🔘 数据水印 🔘 文档水印               | ◎ 文档暗水印 ◎ 点阵水印 |
| 水印内容:   | 🗸 时间 🔽 IP 🗌 用户名 🗌 应用名称             | 自定义内容          |
| 字体大小:   | -0                                 | 14 (12-32)     |
| 显示方式:   | <ul> <li>平铺</li> <li>固定</li> </ul> |                |
| 间距:     | 宽松型 密集型                            |                |
| 倾斜角度:   | -45° 0° 45°                        |                |
| 字体颜色:   |                                    |                |
| 不透明度:   | 0                                  | 20 %           |
| 保存预     | 览 恢复默认 取 消                         |                |

步骤5 水印模板配置完成后,单击"保存"。

#### ----结束

#### 配置水印规则

配置水印规则之前,确保您已添加应用资产,具体操作请参见<mark>应用服务</mark>,确保未开启 与水印规则冲突的规则。

- 步骤1 使用系统管理员sysadmin账号登录API数据安全防护系统web控制台。
- 步骤2 在左侧导航栏,选择"安全策略 > 水印管理",单击"水印规则"页签。
- 步骤3 单击页面右上角的"添加"。
- 步骤4 配置水印规则,示例如下<mark>图3-19</mark>所示。

#### **图 3-19** 配置水印规则

THE LEADER

| 添加不中规则  |          |              | Х          |
|---------|----------|--------------|------------|
| * 规则名称: | demo     | 0            |            |
| * 应用名称: | demo     | ~            |            |
| * 优先级:  | 100      |              |            |
| * 水印模板: | 默认网页水印模板 | $\sim$       |            |
| 规则条件 ②: | + 添加     |              |            |
| 启用状态:   |          |              |            |
|         |          | 7 3244 756 7 | - <b>-</b> |
|         | μ,<br>μ  | (周) 佣力       | Œ          |

步骤5 配置完成后,单击"确定"。

#### ----结束

#### 验证水印规则配置效果

在客户端浏览器地址栏中输入应用的代理连接IP+端口(172.16.35.44:8182),通过代 理连接IP+端口访问应用资产。响应页面出现文字水印,表示水印规则配置生效。示例 如<mark>图3-20</mark>所示。

#### **图 3-20**页面水印

|                                           | 营销系统cms      |
|-------------------------------------------|--------------|
|                                           | HER: B       |
| ch eller                                  | Elfs: zmmm   |
| CAN AND AND AND AND AND AND AND AND AND A |              |
| 197                                       | F号: 6\$170 ● |
| A BE                                      | 王号: 3 i61x   |
|                                           | 52: ¥        |
| ជ                                         | 学号: D.       |
|                                           | 5 M : 3      |

登录API数据安全防护Web控制台,在"日志中心 > 检索页面",找到目标请求记录, 单击"详情"。请求匹配到所配置的水印规则,表示水印规则配置生效。